### Cataloging

# IV การลงรายการบรรณานุกรมสิ่งพิมพ์ต่อเนื่อง

การสร้างระเบียนใหม่ จาก Template จาก Cataloging menu
 1.1 เลือกCataloging แล้วเลือก Open Template

| ALEPH View  | taloging Items Edit Actions Edit | t Text Recon | da traducto entre de la constante de la constante |
|-------------|----------------------------------|--------------|----------------------------------------------------------------------------------------------------|
| 10          | Open Template                    | Ctrl+A       |                                                                                                    |
| Call Numbe  | New Record                       |              | 8                                                                                                    |
| ลไกไช       | Open Record on Local Drive       |              | 1                                                                                                    |
| R] Edit Rec | Duplicate Record                 | Ctrl+N       |                                                                                                    |
| ] Import R  | View in Search                   |              |                                                                                                    |
| ] Triggers  | View in Web OPAC                 | Ctrl+O       |                                                                                                    |
|             | Open Acquisitions Record         |              |                                                                                                    |
|             | Open Seriais Record              |              |                                                                                                    |
|             | Save on Local Drive              |              |                                                                                                    |
|             | Save All on Local Drive          |              |                                                                                                    |
|             | Create Template on Local Drive   |              |                                                                                                    |
|             | Save on Server and Local Drive   | Ctrl+L       |                                                                                                    |
|             | Lesk Dereed                      |              |                                                                                                    |
|             | Lock Record                      |              |                                                                                                    |
|             |                                  |              |                                                                                                    |
|             | Off-line Cataloging              |              |                                                                                                    |
|             | Split Editor Mode                |              |                                                                                                    |
|             | Overview Tree                    |              |                                                                                                    |
|             | Activate Keyboard                | Ctrl+K       |                                                                                                    |
|             | Print                            | Ctrl+P       |                                                                                                    |
|             | Records Navigation               | Ctrl+G       |                                                                                                    |
|             | Close Record                     |              |                                                                                                    |
|             | Close All Records                |              |                                                                                                    |
|             |                                  |              | al de la constante de la constante de la constante de la constante de la constante de la constante de la const                                                                                                    |
|             |                                  |              |                                                                                                    |
|             |                                  |              |                                                                                                    |
|             |                                  |              |                                                                                                    |
|             |                                  |              |                                                                                                    |
|             |                                  |              |                                                                                                    |
|             |                                  |              |                                                                                                    |
| _           |                                  |              |                                                                                                    |
|             |                                  |              |                                                                                                    |

1.2 เลือกFile Name CAT.MRC (Local) แล้วเลือก Open

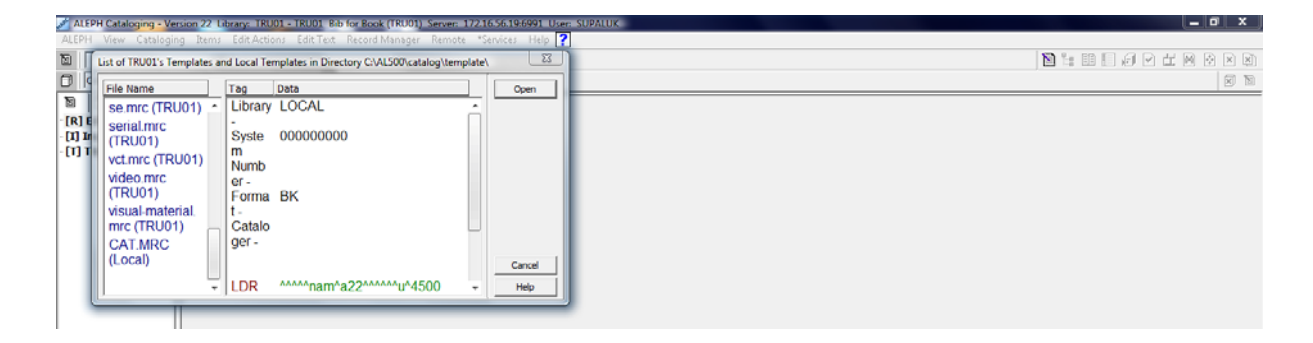

#### ALEPH Cataloging - Version 22 Library: IRU01 - IRU01 Bib for Book (IRU01) Serv ALEPH View Cataloging Items Edit Actions Edit Text Record Manager Rer Cataloging Items N 🐂 III 💭 🖉 🗠 🖂 🛛 🛛 M Eibrary TRU01 - Formal SE - Local Record - NEW274.MR Call ••• Image: Constraint of the second second sec LDR nas^a^^^^^aa4500 Leader Control No. 001 003 022 042 043 050 082 210 rol No. ID \_ DLC Ξ fixed Data a LCC 00 00 ey No Abbrev 222 Key Title Main Title <u>245</u> 0 260 300 310 362 515 Imprint Physical Des. Current Fre. Dates of Pub. mbering Note 1. Messages 2. Tag Information 3. Browser 4. HOL Records 5. Objects

#### ระบบจะแสดง Work form ของการลงรายการตามรูปแบบ

- ก. พิมพ์ข้อมูลลงใน Tag และ Subfield ต่าง ๆ
- กรณีต้องการเพิ่ม Tag ใหม่ เพื่อใส่ข้อมูล ให้กด function Key f 5 เพื่อให้ระบบแสดง Tag ให้ เลือก หรือใช้ F6 เพื่อใส่หมายเลข Tag ที่ต้องการเพิ่มด้วยตนเอง จากนั้นนำmouseเลือกที่ subfield หากต้องการเปลี่ยน subfield
- ค. กรณีที่ต้องการเพิ่ม subfield ของ Tag ใดๆ ให้นำcursor ไปที่ Tag นั้น แล้วกด function key 7 ระบบจะเพิ่ม subfield ให้ โดย default เป็น subfield <u>a</u>เสมอ ดังนั้นหากต้องการ เปลี่ยน subfield ให้พิมพ์ทับใหม่ได้ทันที

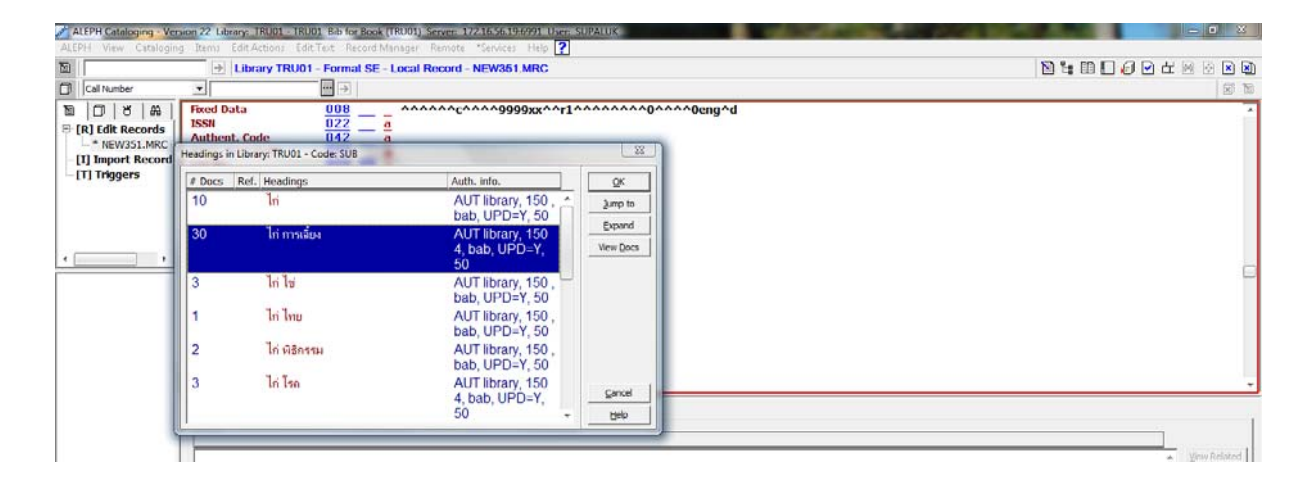

 ใน Tag 650 Tag 651 (หัวเรื่อง)ต้องตรวจสอบข้อมูลจากฐานข้อมูลว่ามีรายการเดิมอยู่หรือไม่ เพื่อจะได้ไม่ซ้ำกับข้อมูลที่มีอยู่ ตรวจสอบได้โดย เลือกที่ Tag 650 แล้วพิมพ์หัวเรื่อง เช่น ไก่, การเลี้ยง. แล้วกด function key F 3 ระบบจะแสดงรายการคำที่มีในระบบมาให้ สามารถ เลือกรายการที่ต้องการแล้วเลือกok หรือหากไม่มีคำที่ต้องการให้เลือกCancel สามารถพิมพ์หัว เรื่องใหม่ที่กำหนดให้ระบบจะเพิ่มหัวเรื่องใหม่เข้าไปในระบบ

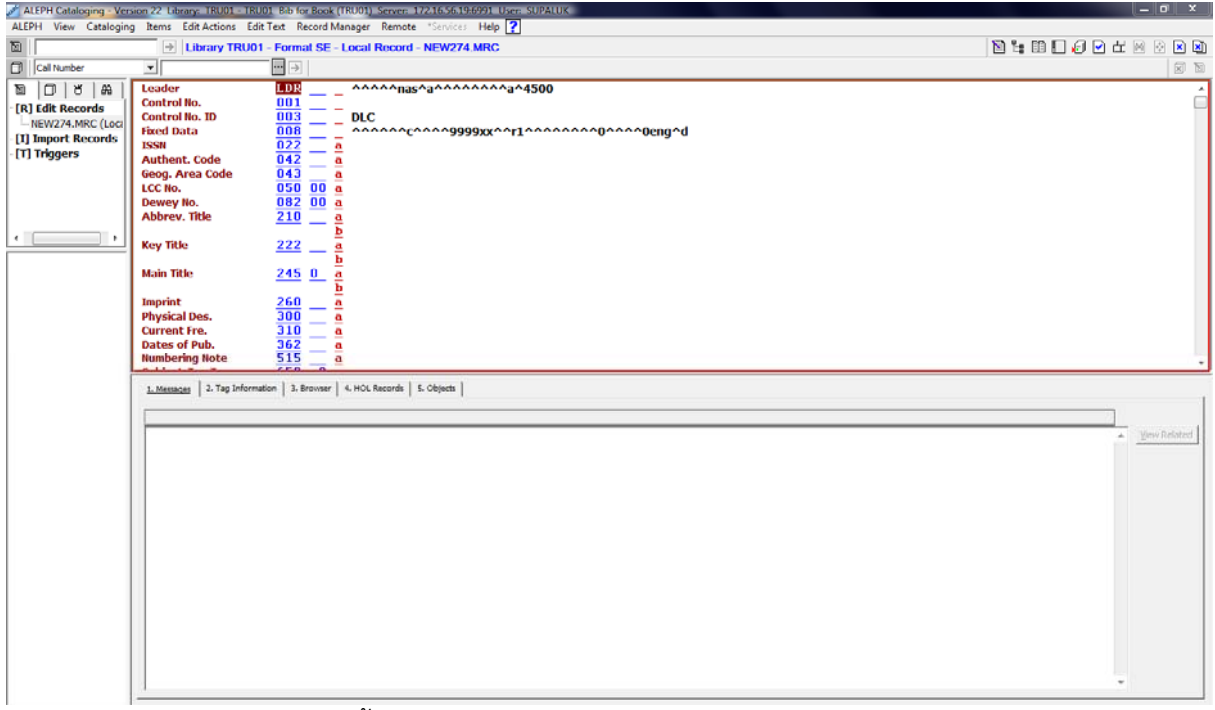

จ. ถ้าต้องการลบ Tag ที่ไม่ต้องการให้กด ctrl + F 5

การลงข้อมูลวารสารมีดังนี้

| Tag | 800              |                                    |                                  | Tag | 310 กำหนดออก                                  |
|-----|------------------|------------------------------------|----------------------------------|-----|-----------------------------------------------|
| Tag | 022              | ISSN <u>b</u> อภินันท              | นาการ                            | Tag | 362 ปีที่ ฉบับที่ (เดือน พ.ศ.)                |
| Tag | 030 <u>a</u> จิ่ | ำนวนหน้า <u>b</u> ภาพ <sup>.</sup> | ประกอบ <u>c</u> ขนาด             | Tag | 449                                           |
| Tag | 037สเ            | าานที่จัดพิมพ์                     |                                  | Tag | 650 <u>a</u> หัวเรื่อง <u>x</u> หัวเรื่องย่อย |
| Tag | 040              | TRU                                |                                  | Tag | 651 <u>ล</u> หัวเรื่อง                        |
| Tag | 245ชื่อ          | วสิ่งพิมพ์                         |                                  | Tag | 850 SER                                       |
| Tag | 250              | ประเภทสิ่งพิมพ์                    |                                  | Tag | 856 Website E-mail                            |
| Tag | 260              | <u>a</u> สถานที่พิมพ์              |                                  | Tag | 900 วาระการหมดอายุ                            |
|     |                  | <u>b </u> สำนักพิมพ์               |                                  | Tag | 901 วาระการต่ออายุ                            |
|     |                  | <u>c</u> พ.ศ.                      |                                  | Tag | 902 ราคาสมาชิก/ปี                             |
| Tag | 300              | <u>a</u> จำนวนหน้า                 | <u>b</u> ภาพประกอบ <u>c</u> ขนาด | Tag | 999  ผู้กรอกข้อมูล (วัน เดือน ปี)             |

1.3 การใส่ข้อมูลลงใน Tag 008 โดยการใช้ cursor เลือกที่ tag 008 คลิกขวา แล้วเลือก open formจะปรากฏข้อมูล tag 008 ให้ใส่ค่า position

| ALEPH Cataloging - Ver<br>ALEPH View Catalogin                                                                                                    | rsion 22 Library: TRU01 - TR<br>ng Items Edit Actions Ec                                                                                                    | U01 Bib for B<br>dit Text Reco                                                                                                    | Book (TRU01) Server: 172.16.56.19:6991 User:<br>ord Manager Remote "Services Help ?                                                                                                    | SUPALUK                                                                                                    |                                                                                                    |
|----------------------------------------------------------------------------------------------------|----------------------------------------------------------------------------------------------------|----------------------------------------------------------------------------------------------------|----------------------------------------------------------------------------------------------------|----------------------------------------------------------------------------------------------------|----------------------------------------------------------------------------------------------------|
| 10                                                                                                    | → Library TRU0                                                                                                    | 1 - Format                                                                                                    | SE - Local Record - NEW276.MRC                                                                                                    |                                                                                                    | 10 🐂 11 🛄 🖉 🗠 🖬 🐼 🔊                                                                                 |
| Call Number                                                                                                    |                                                                                                    | ••• >                                                                                                    |                                                                                                    |                                                                                                    |                                                                                                    |
| 10 0 8 A                                                                                                    | Leader                                                                                                    | LDR                                                                                                    | ^^^^^^nas^a^^^^^^a                                                                                                    | 1500                                                                                                    | ۵۵۵<br>۵                                                                                            |
| [R] Edit Records                                                                                                    | Control No.<br>Control No. ID                                                                                                    | 001 -                                                                                                    | DLC                                                                                                    |                                                                                                    |                                                                                                    |
| - NEW275.MRC (Loci<br>11) Import Records                                                                                                    | Fixed Data                                                                                                    | 008                                                                                                    | Cheen Form                                                                                                    | Chile 6                                                                                                    | 7^^^0eng^d                                                                                          |
| [T] Triggers                                                                                                    | ISSN<br>Authent, Code                                                                                                    | 022                                                                                                    | Expand from Template                                                                                                    | Ctrl+E                                                                                                    |                                                                                                    |
|                                                                                                    | Geog. Area Code                                                                                                    | 043                                                                                                    | Help on Field                                                                                                    |                                                                                                    |                                                                                                    |
|                                                                                                    | LCC No.                                                                                                    | 050                                                                                                    | Locate Similar Record                                                                                                    |                                                                                                    |                                                                                                    |
|                                                                                                    | Abbrev, Title                                                                                                    | 210                                                                                                    | Record's Triggers                                                                                                    |                                                                                                    |                                                                                                    |
|                                                                                                    |                                                                                                    |                                                                                                    | Change Record's Format                                                                                                    |                                                                                                    |                                                                                                    |
| <u> </u>                                                                                                    | Key Title                                                                                                    | 222                                                                                                    | Select HOL Record                                                                                                    |                                                                                                    |                                                                                                    |
|                                                                                                    | Main Title                                                                                                    | 245                                                                                                    | Search Eield Headings of Current Pace                                                                                                    | E2                                                                                                    |                                                                                                    |
|                                                                                                    |                                                                                                    |                                                                                                    | Search Field Headings of Other Base                                                                                                    | Chil+E3                                                                                                    |                                                                                                    |
|                                                                                                    | Imprint<br>Division Dec                                                                                                    | 260                                                                                                    | Search Subfield Headings of Current Base                                                                                                    | F4                                                                                                    |                                                                                                    |
|                                                                                                    | Current Fre.                                                                                                    | 310                                                                                                    | Search Subfield Headings of Other Base                                                                                                    | Ctrl+F4                                                                                                    |                                                                                                    |
|                                                                                                    | Dates of Pub.                                                                                                    | 362                                                                                                    | Search Subfield Options                                                                                                    | Ctrl+F8                                                                                                    |                                                                                                    |
|                                                                                                    | Numbering Note                                                                                                    | 515                                                                                                    | Browse URL                                                                                                    |                                                                                                    | · · ·                                                                                               |
|                                                                                                    | 1. Messages 2. Tag Inform                                                                                                    | ution 3. B                                                                                                    | Check Field                                                                                                    | Ctrl+W                                                                                                    |                                                                                                    |
|                                                                                                    | -                                                                                                    |                                                                                                    | Check Record                                                                                                    | Ctrl+U                                                                                                    |                                                                                                    |
|                                                                                                    |                                                                                                    | _                                                                                                    | Frank Frank Ison Brounds                                                                                                    |                                                                                                    | View Related                                                                                        |
|                                                                                                    |                                                                                                    |                                                                                                    | Expand From Item Barcode                                                                                                    | 04.14                                                                                                    | * Tax yeares                                                                                        |
|                                                                                                    |                                                                                                    |                                                                                                    | Soft Record                                                                                                    | Ctn+M                                                                                                    |                                                                                                    |
|                                                                                                    |                                                                                                    |                                                                                                    | Derive New Record                                                                                                    |                                                                                                    |                                                                                                    |
|                                                                                                    |                                                                                                    |                                                                                                    |                                                                                                    |                                                                                                    |                                                                                                    |
|                                                                                                    |                                                                                                    |                                                                                                    | View Record's Catalogers                                                                                                    |                                                                                                    |                                                                                                    |
|                                                                                                    |                                                                                                    |                                                                                                    | View Record History                                                                                                    |                                                                                                    |                                                                                                    |
|                                                                                                    |                                                                                                    |                                                                                                    | Show RDA Toolkit                                                                                                    |                                                                                                    |                                                                                                    |
|                                                                                                    |                                                                                                    |                                                                                                    | View Local Owner                                                                                                    | 01.00                                                                                                    |                                                                                                    |
|                                                                                                    |                                                                                                    |                                                                                                    | Enter Fext Mode                                                                                                    | Ctrl+F12                                                                                                    |                                                                                                    |
|                                                                                                    |                                                                                                    |                                                                                                    | Hannul Hania Conversion                                                                                                    |                                                                                                    |                                                                                                    |
|                                                                                                    |                                                                                                    |                                                                                                    | riangui manja come pom                                                                                                    |                                                                                                    | 1                                                                                                   |
|                                                                                                    |                                                                                                    |                                                                                                    |                                                                                                    |                                                                                                    |                                                                                                    |
|                                                                                                    |                                                                                                    |                                                                                                    |                                                                                                    |                                                                                                    | -                                                                                                   |
|                                                                                                    | 9.92                                                                                                    |                                                                                                    |                                                                                                    |                                                                                                    |                                                                                                    |
|                                                                                                    |                                                                                                    |                                                                                                    |                                                                                                    |                                                                                                    |                                                                                                    |
|                                                                                                    |                                                                                                    |                                                                                                    |                                                                                                    |                                                                                                    |                                                                                                    |
|                                                                                                    |                                                                                                    |                                                                                                    |                                                                                                    |                                                                                                    |                                                                                                    |
| ALEPH Cataloging - Ver                                                                                                    | rsion 22 Library: TRU01 - TR                                                                                                    | U01 Bib for B                                                                                                    | Book (TRU01) Server: 172.16.56.19:6991 User:                                                                                                    | SUPALUK                                                                                                    | = 0 X                                                                                               |
| ALEPH Cataloging - Ver<br>ALEPH View Catalogin                                                                                                    | rsion 22 Library: TRU01 - TR<br>ng Items Edit Actions Ec                                                                                                    | UD1 Bib for B<br>dit Text Reco                                                                                                    | Rook (TRU01) Server: 172.16.56.19.6991 User:<br>ord Manager Remote "Services Help ?                                                                                                    | SURALUK                                                                                                    |                                                                                                    |
| ALEPH Cataloging - Ver<br>ALEPH View Catalogin                                                                                                    | rsion 22 Library: TRU01 - TR<br>ng Items Edit Actions Ec<br>+ Library TRU0                                                                                                    | UD1 Bib for B<br>dit Text Reco                                                                                                    | Rook (TRU01) Server: 17216.56196991 User:<br>ord Manager Remote "Services Help ?<br>SE - Local Record - NEW281.MRC                                                                                                    | SUPALUK                                                                                                    |                                                                                                    |
| ALEPH Cataloging - Ver<br>ALEPH View Catalogin                                                                                                    | rsion 22 Library: TRU01 - TR<br>ng Items Edit Actions Ed<br>Library TRU0<br>MARC 008 Fixed length data                                                                                                    | UO1 Bib for B<br>dit Text Reco<br>II - Formal :                                                                                                    | Rock (18001) Server: 17216-56.19:6991. User:<br>ord Manager Remote *Services Help ?<br>SE - Local Rocord - NEW281.MRC                                                                                                    | SUPALUK                                                                                                    |                                                                                                    |
| ALEPH Cataloging - Ver<br>ALEPH View Catalogin<br>Cal Number                                                                                                    | rsion 22 Ubrary: TRU01 - TR<br>ng Items Edit Actions Edi<br>Dibrary TRU0<br>MARC 008 Fixed length data                                                                                                    | U01 Bib for B<br>dit Text Reco<br>U1 - Formal (<br>                                                                                                    | Rock (18001) Senser: 122.16.56.196.6991 User<br>ord Manager Remote *Senses Help 2<br>SE - Local Record - NEW281 MRC                                                                                                    | SUPALUK                                                                                                    | (× 10 = )<br>(● 8 8 4 4 9 6 3 8 # 6)<br>(● 9)<br>(● 9)<br>(● 10 1 1 1 1 1 1 1 1 1 1 1 1 1 1 1 1 1 1 |
| ALEPH View Cataloging - Ver<br>ALEPH View Catalogin<br>C Call Number<br>C Call Number<br>(R) Edit Records<br>- NEW281.MKC (Loci                                                                                                    | rsson 27 Library: TRU01 - TR<br>ng Items Edit Actions Ec<br>Library TRU0<br>MARC 008 Fixed length data<br>Date entered on Bio (00.05)                                                                                                    | UDI Rib for B<br>dit Text Reco<br>II - Format :<br>elements (CON                                                                                                    | In the second second se                                                                                                    | SUPALUK                                                                                                    |                                                                                                    |
| ALEPH Cataloging - Ve<br>ALEPH View Catalogin<br>Cal Number<br>R Cal Number<br>(R) Edit Records<br>- NEW281.MRC (Loc<br>[1] Import Records                                                                                                    | rsion 22 Library: TRU01 - TR<br>ng Ttems Edit Actions Ec<br>) Library TRU0<br>(MARC 008 Fixed length data<br>Date entered on file (00-05)<br>Date 1 (07-10)                                                                                                    | UDI Rib for B<br>dit Text Reco<br>H - Formal :<br>elements (CON<br>2559                                                                                                    | took (TRUD), Server, 17216-56.194991 User,     ord Manager Remote "Services Help 2     SE - Local Record - NEW281 MRC     WTRUING RESOURCES)     Type of date (96)     Date 2 (11.14)                                                                                                    |                                                                                                    |                                                                                                    |
| ALEPH View Cataloging - Ver<br>ALEPH View Catalogin<br>Cal Number<br>(R) Edit Records<br>- NEW281.MRC (Loci<br>(1) Import Records<br>(T) Triggers                                                                                                    | rsion 22 Library: TRUD1-1R<br>ng Items Edit Actions Ec<br>) Library TRUD<br>MARC 008 Fixed length data<br>Date entered on file (00-05)<br>Date 1 (07-10)<br>Trans of all instances and of 10                                                                                                    | UDI Rib for B<br>dit Text Reco<br>II - Formal :<br>elements (CON<br>2559<br>2555                                                                                                    | look (TRUD) Server: 17216-36 194990 Uver:<br>ord Manager Remote "Service: Help 2<br>SE - Local Record - NEW281 MRC<br>NTINUING RESOURCES)<br>Type of date (06)<br>Date 2 (11-4)<br>Enter (06)                                                                                                    | SUPALUK<br>[<br>[                                                                                                    |                                                                                                    |
| ALEPH Cataloging - Ver<br>ALEPH View Catalogin<br>Cal Number<br>R I cild Records<br>NEW281.MKC (Loci<br>I) Import Records<br>IT Triggers                                                                                                    | rsion 22 Library: TRUDI - TR<br>ng Terms Edit Actions Ec<br>Library TRUD<br>MARC 008 Fixed length data<br>Date entered on file (10-05)<br>Date 1 (07-10)<br>Piece of publication code (15<br>Date - to file (10-05)                                                                                                    | U01 Bab for B<br>tit Text Reco<br>11 - Formal :<br>■ →<br>elements (CON<br>2559<br>2555<br>-17) th                                                                                                    | took (TRUD) Server: 17216.56.194990 Uver:<br>ord Manager Remote "Service: Help 2<br>SE - Local Record - NEW28.1 MRC<br>NTRUING RESOURCES)<br>Type of date (b6)<br>Date 2 (11-14)<br>Treouency (10)                                                                                                    | SUPALUK                                                                                                    |                                                                                                    |
| ALEPH Cataloging - Ver<br>ALEPH View Catalogin<br>Cal number<br>R] Cal number<br>R] Cal number<br>R] Cal Records<br>- Net Vest MRC (Loci<br>(1) Import Records<br>(T) Triggers                                                                                                    | rson 22 Library IRU01 = IR<br>ng Rems Edit Actions Ec<br>→ Library TRU0<br>MARC 008 Fixed length data<br>Date entered on file (00-05)<br>Date 1(07-10)<br>Place of publication code (15<br>Regularity (15)                                                                                                    | U01 Bab for B<br>tit Text Reco<br>1 - Formal :<br>elements (CON<br>2559<br>2555<br>-17) th<br>r                                                                                                    | In the second second se                                                                                                    |                                                                                                    |                                                                                                    |
| ALEPH Cataloging - Ve<br>ALEPH View Catalogin<br>Cal Number<br>R] (Cal Number<br>R] (Cal Records<br>- REV281.MRC (Loc<br>[1] Import Records<br>[1] Triggers                                                                                                    | eson 22 Library IRU01-IR<br>19 Rems Edit Actions Ec<br>bilibrary TRU00<br>MRC 008 Rixed length data<br>Date entered on file (b0-05)<br>Date 1 (07-10)<br>Piece of publication code (15<br>Regularity (19)<br>Type of cumining resource                                                                                                    | U01 Bab for B<br>fit Text Reco<br>11 - Formal 3<br>elements (CON<br>2559<br>2555<br>-17) th<br>r<br>(21)                                                                                                    | In the second second se                                                                                                    | SUPALUK                                                                                                    |                                                                                                    |
| ALEPH Cataloging - Ve<br>ALEPH View Catalogin<br>Cal number<br>B C Katologin<br>(Cal number<br>B C Katologin<br>(Cal number<br>B C Katologin<br>(Cal number<br>B C Katologin<br>(Cal number<br>B C Katologin<br>(Cal number<br>B C Katologin<br>(Cal number)<br>B C Katologin<br>(Cal number)<br>B C C Katologin<br>(Cal number)<br>B C C C Cocologin<br>(Cal number)<br>B C C C Cocologin<br>(Cal number)<br>B C C C Cocologin<br>(Cal number)<br>B C C C C Cocologin<br>(Cal number)<br>B C C C C C C C C C C C C C C C C C C C                                                                                       | eson 22 Library TRUDI - TR<br>12 Library TRUD<br>Library TRUD<br>Date entered on file (00-05)<br>Date 1 (07-10)<br>Floce of publication code (15<br>Regularity (10)<br>Type of confinuing resource<br>Form of item (22)                                                                                                    | UDI Rab for R<br>fit Text Recc<br>1 - Formal<br>elements (CON<br>2559<br>-17) th<br>r<br>(21)                                                                                                    | In the second second se                                                                                                    | SUPALUK<br>[<br>[<br>[<br>[<br>[<br>[<br>[<br>[<br>[<br>[<br>[<br>[<br>[<br>[<br>[<br>[<br>[<br>[<br>[                                         |                                                                                                    |
| ALEPH Cataloging - Ver<br>ALEPH View Catalogin<br>Cal humber<br>RI (cdl: Records<br>- NEV261/MRC(LOc<br>(1) Import Records<br>- (1) Triggers                                                                                                    | eson 22 Library IRIOI - IR<br>93 Rems Edit Actions Ec<br>(*) Library TRIMO<br>(*) Library TRIMO                                        | U01 Rb for E<br>fit Text Recc<br>11 - Formal 1<br>elements (CON<br>2555<br>-17) th<br>(21)                                                                                                    | In the second second se                                                                                                    | SUPALUK<br>[<br>[<br>]<br>[<br>]<br>[<br>]<br>[<br>]<br>[<br>]<br>[<br>]<br>[<br>]<br>[<br>]<br>[<br>]                                         |                                                                                                    |
| ALEPH Cataloging - Ve<br>ALEPH View Catalogin<br>Cal Number<br>R) Cal Number<br>R) Cal Rumber<br>R) Cal Records<br>- (R) Cal Records<br>- New Zal NMRC (Loci<br>(1) Import Records<br>- (1) Triggers                                                                                                    | eson 22 Library: IRU01=1R<br>19 Rems Edit Actions Eci<br>(⇒) Library TRU0<br>(⇒) Library TRU0<br>(⇒)<br>MARC 008 Fixed length data<br>Date entered on file (00-05)<br>Date: 1(07-10)<br>Place of publication code (15<br>Regularity (19)<br>Type of carlinuing resource<br>Form of frem (23)<br>Nature of contents (25-27)<br>Conference publ. (29)                                                                                                    | UD1 Rib for E<br>fit Text Recc<br>11 - Formal 1<br>2559<br>2555<br>-17) th<br>(21)<br>0                                                                                                    | In the second second se                                                                                                    | 5UPALUX<br>[<br>[<br>[<br>[<br>[<br>]<br>[<br>]<br>[<br>]<br>[<br>]<br>[<br>]<br>[<br>]<br>[<br>]<br>[                                         |                                                                                                    |
| ALEPH Cataloging - Ve<br>ALEPH View Catalogin<br>Cal Number<br>R] (dlt Records<br>- (R] (dlt Records<br>- NEW231MRC (Loc<br>I) Inport Records<br>(T) Triggers                                                                                                    | eson 22 Library INU01-IR<br>ng Terms Edit Actions Ec<br>Library TRU00<br>MRC 008 Fixed length data<br>Date entered on file (b0-05)<br>Date 1 (07-10)<br>Piece of oblication code (15<br>Regularity (19)<br>Type of cantinuing resource<br>Form of tem (22)<br>Nature of contents (25-27)<br>Alphabet/Script (33)                                                                                                    | U01 Rb for E<br>fit Text Recc<br>11 - Format 1<br>2559<br>25555<br>-17) th<br>(21)<br>(21)<br>(0                                                                                                    | In the second second se                                                                                                    | 5192110X<br>[<br>[<br>[<br>[<br>[<br>[<br>[<br>[<br>]<br>[<br>]<br>[<br>]<br>[<br>]<br>[<br>]<br>[<br>]                                        |                                                                                                    |
| ALEPH Cataloging - Ver<br>ALEPH View Catalogin<br>Cal humber<br>IRI Edit Records<br>- RRI Edit Records<br>- NEV251 NKC (Loc<br>(1) Import Records<br>- (1) Triggers                                                                                                    | econ 22 Library IRUD IR II<br>9 Rems Edit Actions Ex<br>1 Library TRUD<br>1 Library TRUD<br>1 Library | U01 Rbb for B<br>fit Text Reco<br>11 - Formal<br>2559<br>2555<br>-17) th<br>r<br>(21)<br>0<br>0<br>tha                                                                                                    | and (TRUD) Server: 17216.36.194990 Uver:<br>and Manager Remote "Services Help ?<br>SE - Local Record - NEW281 MRC<br>NTPULING RESOURCES)<br>Type of date (36)<br>Date 2 (11-14)<br>Date 2 (11-14)<br>Form of original ite<br>Nature of entre w<br>Govt. publication<br>Undefined (30)<br>Entry convention (<br>Modified record (3                                                                                                    | ()<br>()<br>()<br>()<br>()<br>()<br>()<br>()<br>()<br>()<br>()<br>()<br>()<br>(                                                                |                                                                                                    |
| ALEPH Cataloging - Ver<br>ALEPH View Catalogin<br>Cal number<br>RI Cal number<br>RI Call Records<br>- NEW281/NRC(Loci<br>(1) Import Records<br>- (1) Triggers                                                                                                    | control 2 Library IRIOI - IR     reson 22 Library TRIO     (a) Library TRIO     (b) Library TRIO     (c) Library TRIO     (c) Lib                                                                                                    | UDI Bab for B<br>int Text Reco<br>11 - Format<br>2559<br>2555<br>-17) th<br>(21)<br>(21)<br>(1)<br>(21)<br>(1)<br>(21)<br>(21)<br>(1)<br>(21)<br>(21)  | In the second second se                                                                                                    | EUDATUK<br>[<br>[<br>[<br>[<br>[<br>[<br>[<br>[<br>[<br>[<br>[<br>[<br>[                                                                       |                                                                                                    |
| ALEPH Cataloging - Ver<br>ALEPH View Catalogin<br>Cal humber<br>R   Cal humber<br>R   Cal humber<br>R   Cal Records<br>- Net Vall MRC (Loca<br>(1) Import Records<br>(1) Import Records<br>(1) Triggers                                                                                                    | eson 22 Library IRI02 - IR<br>9 Rems Edit Actions Ec<br>→ Library TRI00<br>→ Library TRI00<br>→ Li               | UDI Bab for B<br>fit Text Record<br>1 - Formal<br>1 - Formal<br>2559<br>2555<br>-17) th<br>(21)<br>(21)<br>(21)<br>(0)<br>(1)<br>(21)<br>(21)<br>(1)<br>(21)<br>(21)   | In the second second se                                                                                                    | GU PATUX<br>[<br>[<br>]<br>[<br>]<br>[<br>]<br>[<br>]<br>[<br>]<br>[<br>]<br>[<br>]<br>[<br>]<br>[<br>]                                        |                                                                                                    |
| ALEPH Cataloging - Ve<br>ALEPH View Catalogin<br>Cal number<br>Cal number<br>Cal number<br>Cal number<br>Cal number<br>Cal number<br>Cal number<br>Cal number<br>Cal number<br>Cal number<br>Cal number<br>Cal number<br>Cal number<br>Cal number<br>Net Vasia NARC (Loca<br>(1) Import Records<br>(1) Triggors                                                                                                    | In the second second se                                                                                                    | UDI Rab for B<br>fit Text Record<br>II - Formal<br>Experiments (CON<br>2559<br>2555<br>-17) fth<br>r<br>(21)<br>(21)<br>(1)<br>(21)<br>(21)<br>(21)<br>(21)<br>(21)                                                                                                    | Sock (TRUD), Server: 17216-56.1940901 User:<br>ord Manager: Remote: "Services: Help 2<br>SE - Local Record - NEW281 MRC<br>WTRUING RESOURCES)<br>Type of date (36)<br>Date 2 (11-14)<br>Trequency (10)<br>ISSN center (20)<br>Form of original ite<br>Nature of entre with<br>Cost: publication (<br>Undefined (30-32)<br>Entry convention (<br>SM Modified record (3)<br>Server ( 4, HOL Record), 5, obtains 1                                                                                                    | (1)<br>(1)<br>(2)<br>(2)<br>(2)<br>(2)<br>(2)<br>(2)<br>(2)<br>(2)<br>(2)<br>(2                                                                |                                                                                                    |
| ALEPH Cataloging - Ver<br>ALEPH View Catalogin<br>Cal number<br>Cal number<br>- (R) Edit Records<br>- (R) Edit Records<br>- (I) Import Records<br>- (T) Triggers<br>- ( )                                                                                                    | econ 22 Library IRIOT IR<br>9 Rems Edit Actions Ex<br>(→) Library TRUO<br>(→) Library TRUO<br>(→) Library TRU                             | UD Bab for B<br>ift Text Record<br>II - Formal 2<br>II - Formal 2<br>II - State<br>(259<br>(255)<br>(21)<br>(21)       | Book (TRUD), Server: 17216.56.1940901 User:       ord Manager: Remote: "Services: Help ?       SE - Local Record - NEW281 MRC       VTDUUNG RESOURCES)       Type of date (96)       Date 2 (11-14)       Prequency (10)       ISSN center (20)       Form of original Re       Nature of entre w       Court, publication       Undefined (00-32)       Entry convention (       Imm       Modified record (3)                                                                                                    | ()<br>()<br>()<br>()<br>()<br>()<br>()<br>()<br>()<br>()<br>()<br>()<br>()<br>(                                                                |                                                                                                    |
| ALEPH Cataloging - Ver<br>ALEPH View Catalogin<br>Cal number<br>RI Cal number<br>IRI Call: Records<br>- IRI Call: Records<br>- IRIVER INREC(Loci<br>(1) Import Records<br>- IT Triggers                                                                                                    | con 22 Library IRI01 - 1R     reson 22 Library TRI0     (a) tainary TRI0     (b) Library TRI0     (c) Library TRI0     (c) Library     (c) Library TRI0     (c) Library     (c) Library     (c) Library     (c) Library     (c) Library     (c) Library     (c) Library     (c) Library     (c) Library     (c) Library     (c) Library     (c) Library     (c) Library     (c) Library     (c) Library     (c) Li                                                                                                    | U01 Rob for B<br>ift Test Recc<br>1 - Formal<br>1 - Formal<br>2559<br>2559<br>-17) th<br>r<br>(21)<br>(21)<br>(2))<br>(2))     | look (TRUD) Server 17216-56.194991 User<br>ord Manager Remote "Genicos Help 2<br>SE - Local Rocord - NEW281 MRC<br>NTMUNG RESOURCES)<br>Type of date (06)<br>Date 2 (11-14)<br>Trequency (10)<br>ISSN center (00)<br>Form of original<br>NSL center (00)<br>Form of original<br>Covr. publication (<br>Undefined 00-32)<br>Entry convention (<br>Medified record (3)<br>Medified record (3)                                                                                                    | [<br>[<br>[<br>[<br>[<br>]<br>[<br>]<br>[<br>]<br>[<br>]<br>[<br>]<br>[<br>]<br>[<br>]<br>[<br>]                                               |                                                                                                    |
| ALEPH Cataloging - Ver<br>ALEPH View Catalogin<br>Cal humber<br>R   Cal humber<br>R   Cal hum                                                               | con 22 Library IRU01_IP R     rems Edit Actions Edit     Actions Edit     Library TRU0     (     ) Library TRU0     (     )     (     ) Library TRU0     (     )     (     )     (     )     (     )     (     )     (     )     (     )     (     )     (     )     (     )     (     )     (     )     (     )     (     )     (     )     (     )     (     )     (     )     (     )     (     )     (     )     (     )     (     )     (     )     (     )     (     )     (     )     (     )     (     )     (     )     (     )     (     )     (     )     (     )     (     )     (     )     (     )     (     )     (     )     (     )     (     )     (     )     (     )     (     )     (     )     (     )     (     )     (     )     (     )     (     )     (     )     (     )     (     )     (     )     (     )     (     )     (     )     (     )     (     )     (     )     (     )     (     )     (     )     (     )     (     )     (     )     (     )     (     )     (     )     (     )     (     )     (     )     (     )     (     )     (     )     (     )     (     )     (     )     (     )     (     )     (     )     (     )     (     )     (     )     (     )     (     )     (     )     (     )     (     )     (     )     (     )     (     )     (     )     (     )     (     )     (     )     (     )     (     )     (     )     (     )     (     )     (     )     (     )     (     )     (     )     (     )     (     )     (     )     (     )     (     )     (     )     (     )     (     )     (     )     (     )     (     )     (     )     (     )     (     )     (     )     (     )     (     )     (     )     (     )     (     )     (     )     (     )     (     )     (     )     (     )     (     )     (     )     (     )     (     )     (     )     (     )     (     )     (     )     (     )     (     )     (     )     (     )     (     )     (     )     (     )     (     )     (     )     (     )     (     )     (     )     (     )     (     )     (     )     (     )     (     )     (     )     (     )     (                                                                                                    | UD Rab for B<br>dit Text Recc<br>11 - Formal 1<br>10 - Standard Standard                                                                                                    | In the second second se                                                                                                    | GU PATUK<br>[<br>[<br>[<br>[<br>[<br>[<br>[<br>[<br>[<br>[<br>[<br>[<br>[                                                                      |                                                                                                    |
| ALEPH Cataloging - Ver<br>ALEPH View Catalogin<br>Califumber<br>Califumber                                                                                                    | control 21 Library 18:00 116     response 201 Actions 20     ibrary TRUO     is ibrary TRUO     is ibrary TRUO     is ibrary TRUO     is ibrary TRUO     is ibrary TRUO     is ibrary TRUO     is ibrary TRUO     is ibrary TRUO     is ibrary TRUO     is ibrary truck     is ibrary truck     is ibrary     is ibrary truck     is ibrary truck     is ibrary truck                                                                                                    | U01 Rib for B<br>dit Text Recc<br>lit - Formal 2<br>2559<br>2559<br>-177 bh<br>(21)<br>(21)                                                                                                    | In the second second se                                                                                                    | (2)<br>(1)<br>(2)<br>(2)<br>(2)<br>(2)<br>(2)<br>(2)<br>(2)<br>(2)<br>(2)<br>(2                                                                |                                                                                                    |
| ALEPH Cataloging - Ver<br>ALEPH View Catalogin<br>Cal number<br>RI Call Records<br>- (RI Call: Records<br>- NEV281.NRC(Loci<br>(1) Import Records<br>- (1) Triggers                                                                                                    | con 22 Literary IRIOI - 16     recent 22 Literary IRIO     recent 23 Literary TRIO     is the set of the set of the                                                                                                    | UD Rib for B<br>ift Tett Recci<br>1 - Formal 1<br>ift and the second second se                                                                                                    | look (TRUD) Server 17216-56.194991 User<br>ord Manager Remote "Genicos Help 2<br>SE - Local Rocord - NEW281 MRC<br>WTMUNG RESCURCES)<br>Type of date (06)<br>Date 2 (11-14)<br>Frequency (10)<br>ISSN center (10)<br>ISSN center (                                                                    | E 2210/<br>(<br>(<br>(<br>(<br>(<br>(<br>(<br>(<br>(<br>(<br>(<br>(<br>(                                                                       |                                                                                                    |
| ALEPH Cataloging - Ver<br>ALEPH View Catalogin<br>Cal humber<br>I Cal humber<br>I | con 22 Library IRI02 IRI02 IRI0     in terms Edit Actions Ex     in terms Edit Actions Ex     in terms Edit Actions Ex     in terms Edit Actions Ex     in terms Edit Actions Ex     in terms Edit Actions Ex     in terms Edit (00 05)     Date entered on file (00 05)     Date (107-10)     Place of publication code (15     Regularity (19)     Type of continuing resource     index entered on file (00 05)     Date entered on file (00 05)     Date (107-10)     Place of publication code (15     Regularity (19)     Type of continuing resource (39)     Library Texture (39)     Library Texture (39)     Library Texture (39)     Library Texture (39)     Library Texture (39)     Library Texture (39)     Library Texture (39)     Library Texture (39)                                                                                                    | UII Rib for B<br>ift Test Recc<br>II - Formal :<br>II - Formal :<br>II - F                                                                                                    | look (TRUD) Server 17216-56.194991 User<br>ord Manager Remote "Services Help ?<br>SE - Local Record - NEW281 MRC<br>NTRUING RESOURCES)<br>Type of date (06)<br>Date 2 (11-4)<br>Date 2 (11-4)<br>Frequency (10)<br>ISSN center (20)<br>Porm of original is<br>Nature of entre w<br>                                                                                                    | (1)<br>(1)<br>(2)<br>(2)<br>(2)<br>(2)<br>(2)<br>(2)<br>(2)<br>(2)<br>(2)<br>(2                                                                |                                                                                                    |
| ALEPH Cataloging - Ver<br>ALEPH View Catalogin<br>Cal humber<br>R   Cal humber<br>R   Cal hum                                                               | con 22 Library IRU01_IRU01_IRU01_IRU01_IRU0     reg Terms Edit Actions Ec     // Library TRU0     // Library TRU0     //                                                                                                    | UD Exh for B<br>fit Test Reco<br>II - Formal 1<br>Perman<br>2559<br>(2559<br>(21)<br>(21)<br>( | ack (TRUD), Server, 17216-56.19(499) User, ord Manager Remote "Services Help ? SE - Local Record - NEW281 MRC WTNUNK RESOURCES)  Type of date (8) Type of date (9) Part of upinal Back (9) Part of upinal Back (9) Part of up                                                                                                    | (22) [<br>[]<br>[]<br>[]<br>[]<br>[]<br>[]<br>[]<br>[]<br>[]<br>[]<br>[]<br>[]<br>[]                                                           |                                                                                                    |
| ALEPH Cataloging - Ver ALEPH View Catalogin  Cal Number  Cal Number  Cal Rumber  Cal Rumb                                                                                                    | control 2 Library 18:00-118     press Edit Actions Ex     (a) Remark Edit Actions Ex     (b) Library TRUO     (c) Library TRUO     (c) Library TRUO                                                                                                    | UD Rib for B<br>ift Tett Recci<br>ift Tett Recci                                                                                                    | look (TRUD), Server, 17216-56.194992) User,<br>ord Manager: Remote: "Services: Help 2<br>SE - Local Record - NEW281 MRC<br>WTRUING RESOURCES)<br>Type of date (36)<br>Date 2 (11-14)<br>Trequency (10)<br>ISSN center (20)<br>Form of original ite<br>Nature of entre<br>Cont. publication (<br>Undefined (20-32)<br>Entry convention (<br>Undefined (20-32)<br>Entry convention (<br>Second Second S                                                                                                    | ()<br>()<br>()<br>()<br>()<br>()<br>()<br>()<br>()<br>()<br>()<br>()<br>()<br>(                                                                |                                                                                                    |
| ALEPH Cataloging - Ver<br>ALEPH View Catalogin<br>Cal humber<br>Rel Call Rumber<br>Net View Records<br>- IRI Call Records<br>- IRI Call Records<br>-                                                                                                    | control (2) Literary (RID) = 16         Regular (RID) = 16         Itherary TRID         (Itherary TRID)         (Itherary TRID)         (Ithera                                                                                                    | UDI Rab for B<br>ift Test Recci<br>1 - Formal :<br>1 - Formal :<br>2559<br>2559<br>-17) th<br>(21)<br>(21)     | look (TRUD) Server 17216-56.19692 User<br>ord Manager Remote "Genicos Help 2<br>SE - Local Rocord - NEW281 MRC<br>NTRUING RESOURCES)<br>Type of date (06)<br>Date 2 (11-14)<br>Trequency (10)<br>ISSN center (00)<br>Porm of original<br>NSUE of entre w<br>Govr. publication<br>Covr. publication<br>Covr. publication<br>Modified record (3<br>Modified record (3<br>Modified record (                                                                                        | (1)<br>(1)<br>(2)<br>(2)<br>(2)<br>(2)<br>(2)<br>(2)<br>(2)<br>(2)<br>(2)<br>(2                                                                |                                                                                                    |
| ALEPH Cataloging - Ver<br>ALEPH View Catalogin<br>Cal Number<br>Rel Calt Number<br>Net View Net Net Calt<br>Net View Net Net Calt<br>Net View Net Net Calt<br>Net View Net Net Net Calt<br>Net Net Net Net Net Net Net Net Net Net                                                                                                    | control (10)     control (10)                                                                                                    | UD Rab for B<br>fit Test Recc<br>11 - Formal 1<br>12559<br>2559<br>(21)<br>(21)<br>(21 | ack (TRUD) Server 17216-56.194991 User<br>ord Manager Remote "Services Help ?<br>SE - Local Record - NEW281 MRC<br>WTRUING RESOURCES)<br>Type of date (36)<br>Date 2 (31-14)<br>Treatery (13)<br>ISSN center (30)<br>Perm of original Be<br>Nature of entre w<br>Gort, publication<br>Undefined (30-32)<br>Entry convention (<br>add publication<br>terminy publicated<br>asof publication<br>Bion                                                                                                    | (2)<br>(1)<br>(2)<br>(2)<br>(2)<br>(2)<br>(2)<br>(2)<br>(3)<br>(2)<br>(3)<br>(4)<br>(4)<br>(4)<br>(4)<br>(4)<br>(4)<br>(4)<br>(4)<br>(4)<br>(4 |                                                                                                    |
| ALEPH Cataloging - Ver ALEPH View Catalogin  Cal Number  Cal Number  Cal Runber  Cal Runb                                                                                                    | econ 22 Literary 18.03 - 18 9<br>Rems Edit Actions Ex<br>() Literary TRUD<br>() Literary TRUD<br>() Literary                              | UD Rab for B<br>ift Test Recci<br>ift Test Recci<br>ift Test Recci<br>ift Test Recci<br>ift Test Recci<br>ift Test Recci<br>ift Test Recci<br>2559<br>2559                     | look (TRUD), Server, 17216.56.19(499) User,<br>ord Manager Remote "Services Help 2<br>SE - Local Record - NEW281 MRC<br>WTRUING RESOURCES)<br>WTRUING RESOURCES)<br>WTRUING RESOURCES)<br>WTRUING ALL RESOURCES)<br>Prom of original ite<br>Nature of entre<br>Cost, publication<br>Undefined (30-32)<br>Entry convention (<br>Internet of entre<br>Cost, publication<br>Modified record (<br>Internet of entre<br>Modified record (<br>Internet of entre<br>Internet of entre<br>Internet of entre<br>Int                                                                                | (2)<br>(1)<br>(2)<br>(2)<br>(2)<br>(2)<br>(2)<br>(2)<br>(2)<br>(2)<br>(2)<br>(2                                                                |                                                                                                    |
| ALEPH Cataloging - Ver<br>ALEPH View Catalogin<br>Cal humber<br>Rev Cat humber<br>Rev Cal humber<br>Net Vest Net Coords<br>(1) Import Records<br>(1) Import Records<br>(1) Triggers                                                                                                    | control 2 Library IRIDI II B<br>g Rem Edit Actions Edit     Actions Edit     Actions Edit     Actions Edit     Actions Edit     Actions Edit     Actions Edit     Actions Edit     Actions Edit     Actions Edit     Actions Edit     Date entered on fle (00-05)     Date 1 (07-10)     Place of publication code (15     Regularity (15)     Date 1 (07-10)     Place of continuing resource     Form of Atem (22)     Nature of contents (25-27)     Conference publ. (28)     Alphabet/Score (13)     Language (13-37)     Cataloging source (39)     I. Message     00-05     Date entere     06     Type of cataloging     e Continuing     e Continuing     e                                                                                                    | UDI Rab for B<br>ift Test Recci<br>1 - Formal 1<br>1 - Formal 1<br>2559<br>2555<br>-17) th<br>r<br>(21)<br>(21)<br>(   | acide (TRUD), Server, 17216-56.19499) User,  rord Manager Remote "Genices Help ? SE - Local Record - NEW281 MRC  Type of date (36) Date 2 (11-14) Type of date (36) Date 2 (11-14) Trequency (10) ISSN center (30) Form of criginal NSL center (30) Entry conventon ( Undefined 00-32) Entry conventon ( Undefined 10-32) Entry conventon ( Medified record (3 Next A. HOL Records   5- Objects                                                                                                    | E 2210/2<br>(1)<br>(2)<br>(2)<br>(2)<br>(3)<br>(3)<br>(4)<br>(4)<br>(4)<br>(4)<br>(4)<br>(4)<br>(4)<br>(4                                      |                                                                                                    |
| ALEPH Cataloging - Ver<br>ALEPH View Catalogin<br>Cal humber<br>Ing Cal humber<br>Ing Cal hum                                                               | control (10)     control (10)                                                                                                    | UDI Rab for B<br>fit Test Recci<br>1 - Formal :                                                                                                    | acek (TRUD)_Server. 172.16.56.1940901_User:<br>ord Manager_Remote "Services Help 2<br>SE - Local Record - NEW281 MRC<br>WTRUING RESOURCES)<br>Type of date (06)<br>Date 2 (11-4)<br>Treaency (10)<br>ISSN center (10)<br>Form of original<br>Nature of entre w<br>Cost, publication<br>Undefined (10-32)<br>Entry convention (<br>Undefined (10-32)<br>Entry convention (<br>Internet of entre w<br>Modified record (3<br>New of entre w<br>Modified record (3<br>Sector 1 (10)<br>Record (10)<br>Record | (1)<br>(1)<br>(2)<br>(2)<br>(2)<br>(2)<br>(2)<br>(2)<br>(2)<br>(3)<br>(4)<br>(4)<br>(4)<br>(4)<br>(4)<br>(4)<br>(4)<br>(4)<br>(4)<br>(4        |                                                                                                    |
| ALEPH Cataloging - Ve<br>ALEPH View Catalogin<br>Cal Number<br>RI Cal Number<br>RI Cal Rumber<br>RI Cal Rumber<br>RI C                                 | Control Control Contro Control Control Control Control Control Control Control Control Co                                                                                                    | UD Exh for B<br>ift Text Recc<br>If - Formal 2<br>elements (CON<br>22559<br>22559<br>(21)<br>(21)      | ack (TRUD)_Server. 17216-56.19(499) User: ord Manager Remote "Services Help ? SE - Local Record - NEW281 MRC  WTNURV RESOURCES)  Type of date (86) Date 2 (11-14) Frequency (10) ISSN center (20) Form of original B (0.000, 0.000, 0.00                                                                                                    | EU PATUX                                                                                                    |                                                                                                    |
| ALEPH Cataloging - Ver<br>ALEPH View Catalogin<br>Cal humber<br>Rev Catalogin<br>(1) Import Records<br>(1) Import Records<br>(1) Import Records<br>(1) Triggers                                                                                                    | control 14:00 - 16:00 - 16     control 14:00 - 16     control 14:00 - 16     control 14:00 - 16:00     control 14:00 - 16:00     control 14:00 - 16:00     control 15:00 - 16:00 - 16:00     control 15:00 - 16:00 - 16:00     control 15:00 - 16:00 - 16:00     control 15:00 - 16:00 - 16:00     control 15:00 - 16:00 - 16:00     control 15:00 - 16:00 - 16:00 - 16:00     control 15:00 - 16:00 - 16                                                                                                    | UD Rab for B<br>ift Test Recci<br>ift Test Recci<br>ift Test Recci<br>ift Test Recci<br>2559<br>2559           | Seck (TRUD)_Server. 172.16.56.194991 User. and Manager Remote "Genices Help 2 SE - Local Record - NEW281 MRC  Type of date (06) Date 2 (11-14) Type of date (06) Date 2 (11-14) Frequency (10) SSN center (10) SSN center (10                                                                                                    | E 2210X                                                                                                    |                                                                                                    |
| ALEPH Cataloging - Ver<br>ALEPH View Catalogin<br>Cal humber<br>Ing Cal humber<br>Ing Cal hum                                                               | control of the second second se                                                                                                    | UDI Rab for B<br>ift Test Recci<br>1 - Formal :<br>2559<br>2555<br>-17) th<br>(21)<br>(21)<br>(2))<br>(2))     | ack (TRUD)_Server_12216-36.19692 User_<br>ord Manager_Remote "Gendes: Help 2<br>SE - Local Record - NEW281 MRC<br>Type of date (06)<br>Date 2 (11-14)<br>Type of date (06)<br>Date 2 (11-14)<br>Trequency (10)<br>ISSN center (00)<br>Rown of original<br>Govt. publication<br>Govt. publication<br>Covt. publication<br>Covt. publication<br>Covt. publication<br>Covt. publication<br>Covt. publication<br>Modified record (3<br>Second Covt. Covt.<br>Modified record (3<br>Second Covt.<br>Second Covt.                   | (i<br>i<br>i<br>i<br>i<br>i<br>i<br>i<br>i<br>i<br>i<br>i<br>i<br>i<br>i<br>i<br>i<br>i<br>i                                                   |                                                                                                    |
| ALEPH Cataloging - Ve<br>ALEPH View Catalogin<br>Cal humber<br>Ing Cal humber<br>Ing Cal humb                                                               | control (10)     control (10)                                                                                                    | UDI Rab for B<br>ift Test Recci<br>1 - Formal :<br>2559<br>- 2559<br>- 277 th<br>(23)<br>(23)<br>(23)<br>(23)<br>(23)<br>(24)<br>(23)<br>(24)<br>(24)<br>(24)<br>(24)<br>(24)<br>(25)<br>(25   | acek (TRUD) Server: 17216-56.194990 User: ord Manager: Remote: "Services: Help ? SE - Local Record - NEW281 MRC  WTRUING RESOURCES)  Type of date (66) Date 2 (11-4) Treaency (10) ISSN center (20) Perm of original 55.0 Date 2 (11-4) Record (10) Perm of original (10-32) Entry conventor (10) Record original (10-32) Entry conventor (10) Record (10) Record                                                                                                    | (2)<br>(1)<br>(2)<br>(2)<br>(2)<br>(2)<br>(2)<br>(2)<br>(2)<br>(2)<br>(2)<br>(2                                                                |                                                                                                    |
| ALEPH Cataloging - Ver<br>ALEPH View Catalogin<br>Cal humber<br>Cal humber<br>Cal humber<br>Cal humber<br>Cal humber<br>Cal humber<br>Cal humber<br>Net Valah MC (Loca<br>(1) Import Records<br>(1) Import Records<br>(1) Triggers                                                                                                    | control 2.2 Library 18.03 - 18     g Rem Edit Actions Ex     for the second second seco                                                                                                    | UD Rab for B<br>ift Test Recc<br>If - Formal :                                                                                                    | ack (TRUD) Server: 17216.56.194090 User: ord Manager Remote "Services Help ? SE - Local Record - NEW281 MRC  WTNUNK RESOURCES)  Type of date (86) Date 2 (31-14) Preventry (13) ISSN center (20) Perm of original Back (20) Perm of original Back (20) Perm of original                                                                                                    | EU PATUX                                                                                                    |                                                                                                    |

1.4 เมื่อใส่ข้อมูล Authorityเสร็จเรียบร้อยแล้ว ให้กด ok

| ALEPH Cataloging - Ver | sion 22 Library: TRU01 - TRU01 Bib for Book (TRU01) Server: 172.16                                                                                                    | 556.19:6991 User: SUPALUK  | _ 0 ×           |
|------------------------|----------------------------------------------------------------------------------------------------|----------------------------|-----------------|
| ALEPH View Catalogin   | g Items Edit Actions Edit Text Record Manager Remote "Se                                                                                                    | nvices Help 🕐              |                 |
| 10                     | Library TRU01 - Format SE - Local Record - NE                                                                                                    | W281.MRC                   | 🐚 🐂 🟥 🗐 🖉 🗹 🖾 🖄 |
| Call Number            | Image: Image: Image |                            |                 |
| 19 0 8 A               | MARC 008 Fixed length data elements (CONTINUING RESOURCES)                                                                                                    |                            | í 🔤 å           |
| [R] Edit Records       |                                                                                                    |                            |                 |
| - NEW281.MRC (Loci     | Date entered on file (00-05) 2559                                                                                                    | Type of date (06) s        | <u></u> ance    |
| -[T] Triggers          | Date 1 (07-10) 2555                                                                                                    | Date 2 (11-14)             |                 |
|                        | Place of publication code (15-17) th                                                                                                    | Frequency (18)             |                 |
|                        | Regularity (19)                                                                                                    | ISSN center (20) 1         |                 |
|                        | Type of continuing resource (21)                                                                                                    | Form of original item (22) |                 |
|                        | Form of item (23)                                                                                                    | Nature of entire work (24) |                 |
|                        | Nature of contents (25-27)                                                                                                    | Govt. publication (28)     |                 |
|                        | Conference publ. (29) 0                                                                                                    | Undefined (30-32)          |                 |
|                        | Alphabet/Script (33)                                                                                                    | Entry convention (34) 0    |                 |
|                        | Language (35-37) the                                                                                                    | Modified record (38)       |                 |
|                        | Cataloging source (39) d                                                                                                    |                            |                 |
|                        |                                                                                                    |                            |                 |
|                        | the second second second second second second second second second second second second second second second se                                                                                                    |                            |                 |
|                        | L Messages 2. Tag Information 3. Browser 4. HOL Records 5. Ob                                                                                                    | ecta                       | í.              |
|                        |                                                                                                    |                            |                 |
|                        | 008 CONTINUING RESOURCES                                                                                                    |                            |                 |
|                        |                                                                                                    |                            |                 |
|                        | 00-05 Date entered on file                                                                                                    |                            |                 |
|                        | 06 Type of date/publication status                                                                                                    |                            |                 |
|                        | b. No dates given: B.C. date involved                                                                                                    |                            |                 |
|                        | c Continuing resource currently published                                                                                                    |                            |                 |
|                        | e Detailed date                                                                                                    |                            |                 |
|                        | Inclusive dates of collection                                                                                                    |                            |                 |
|                        | m Multiple dates                                                                                                    |                            |                 |
|                        | n Dates unknown<br>n Date of distribution/release/issue and production                                                                                                    |                            |                 |
|                        | /recording session when different                                                                                                    |                            |                 |
|                        | <ul> <li>q Questionable date</li> <li>r Reprint/reissue date and original date</li> </ul>                                                                                                    |                            |                 |
|                        | s Single known date/probable date                                                                                                    |                            |                 |

1.5 จะปรากฏหน้าWorkform ให้ใส่ข้อมูล ของวารสาร ตั้งแต่ Tag 022 ถึง Tag 999 แล้ว

Save

| ALEPH Cataloging • Ver                                                                                                    | aion 22 Library: TRU01 - TR                                                                                                    | U01 Bib for Book (TRU01) Server: 172.16.3                     | SERVERSE SUPALICE              |   |
|----------------------------------------------------------------------------------------------------|----------------------------------------------------------------------------------------------------|---------------------------------------------------------------|--------------------------------|---|
| ALEPH View Cataloging                                                                                                    | g Items Edit Actions E                                                                                                    | dit Text Record Manager Remote *Sen                           | mitter Help 🕐                  |   |
|                                                                                                    | → Library TRU                                                                                                    | 11 - Format SE - Local Record - NEW                           | W281,MRC                       |   |
| Call Number                                                                                                    | *                                                                                                    |                                                               |                                |   |
| Image: Second second second | Leader<br>Control IIo.<br>Control IIo. ID<br>Fixed Data<br>ISSN<br>Authent. Code<br>Geog. Area Code<br>LCC IIo.<br>Dewey IIo.<br>Abbrev. Tible<br>Key Tible<br>Main Tible<br>Imprint<br>Physical Des. | LDR         -         ^^^^^_n ^^_n ^^_n ^^_n ^^_n ^^_n ^^_n ^ | ۰۰۰۰۰۵۵۱۰۰۹۱۰۰۰۰۵۵۰۰۰۵۵۵۱۰۰۵۵۵ | Ċ |
|                                                                                                    | Dates of Pub.<br>Numbering Note                                                                                                    | 362 a<br>515 a                                                |                                |   |
|                                                                                                    | 1. Message 2. Trag Inform                                                                                                    | auton   3. Browner   4. HO4. Recents   5. Object              | edt                            |   |

1.6 กรอกข้อมูลครบทุกTag แล้ว save โดยเลือกที่IconจากCataloging bar ระบบจะ แสดง หน้าจอ ให้เลือกที่ Continue

| ALEPH Cataloging - Ver<br>ALEPH View Catalogine                                                                                                    | Dema 22 Library: TRU01 -                                                        | TRU01 Bib for Book (TRU01) Server: 17216.56.1<br>Edit Text: Record Manager: Remote: *Service | 19-6-9910 Deces SUPALUK                                                                                                    |                                                                   |
|----------------------------------------------------------------------------------------------------|---------------------------------------------------------------------------------|----------------------------------------------------------------------------------------------|----------------------------------------------------------------------------------------------------|-------------------------------------------------------------------|
| 2                                                                                                    | Elbrary TR                                                                      | U01 - Formal SE - Local Record - NEW29                                                       | 91,MRC                                                                                                    | N 4 III 🖉 🗹 🖂 🖄 🛛                                                 |
| Cal Number                                                                                                    | •                                                                               |                                                                                              |                                                                                                    | M 12                                                              |
| Image: Constraint of the second second s | Leader<br>Control Ho.<br>Control Ho. ID<br>Fixed Data<br>ISSN<br>Source of Acq. | LDR                                                                                          | ง^^^^อุ^4500<br>999xx^or1^^^o^^o^0eng^d<br>มและสับดีศึกษา มหาวิทยาลัยมหิดอ_999 อาคารปัญญาพิพัฒ<br>-6072-5 โพรตาร, 0-2849-6075 | nี้<br>ณ์ ถนนพุทธมณฑลสาย 4 ตำบอศาลายา สาเกอพุทธมณฑล จังหวัดนครปฐม |
|                                                                                                    | Catal. Source                                                                   | 040 _ b TRU                                                                                  | Save on Server and Local Drive<br>Saving Record in Library TRU01 as a New Continue<br>Record.<br>Continue?                    | -                                                                 |
|                                                                                                    | 1. Messages 2. Tag July                                                         | ornation   J. Brower   4. HOL Records   5. Objects                                           | Change Cataloger Level: Cancel Help                                                                                           | ▲ <u>Bew Related</u>                                              |
|                                                                                                    |                                                                                 |                                                                                              |                                                                                                    |                                                                   |

ระบบจะตรวจสอบความถูกต้องของการลงข้อมูล MARC และมีระบบแจ้งให้ทราบ หากต้องการแก้ไข ข้อมูลก่อน Save ให้เลือกCancel เพื่อทำการแก้ไขที่หน้าจอทำงาน หรือกดปุ่ม Override เพื่อ Save

| ALEPH Cataloging - Ven                                                                       | sion 22 Library: TRU01 -                                                                          | TRU01 Bib for Book (T                                                                                                    | RU01) Server: 172.                                                                                                    | 16.56.19:6991 User: SUPALUK                                                                                                    | Contract of the local division of the local division of the local |                                                        |
|----------------------------------------------------------------------------------------------|---------------------------------------------------------------------------------------------------|----------------------------------------------------------------------------------------------------|----------------------------------------------------------------------------------------------------|----------------------------------------------------------------------------------------------------|----------------------------------------------------------------------------------------------------|--------------------------------------------------------|
| ALEPH View Cataloging                                                                        | g Items Edit Actions                                                                              | Edit Text Record Mar                                                                                                    | nager Remote *                                                                                                    | "Services Help 🕐                                                                                                    |                                                                                                    |                                                        |
| 10                                                                                           | SE System                                                                                         | n No. 65778 แปและเพื                                                                                                    | n. () Year: 2552                                                                                                    |                                                                                                    |                                                                                                    | 10 1a II - II - II - II - II - II - II - I             |
| Call Number                                                                                  | •                                                                                                 | ··· >                                                                                                    |                                                                                                    |                                                                                                    |                                                                                                    |                                                        |
| 18 D B B A<br>B CR] Edit Records<br>□ " TRU01-65778<br>- [1] Import Record<br>- [1] Triggers | Leader<br>Control No.<br>Date and Time<br>Fixed Data<br>ISSN<br>System No.<br>Source of Acq.      | IMD2          001          005          008          022          035          037                                                                                                    | 00000nas^^2<br>000065778<br>20160203145<br>59011112552<br>01256963<br>68908<br>เสาวณี โรจบ์รัต<br>โทร./แฟ๊กซ์ 0-       | 2200361^^^4500<br>5506.0<br>2^^^^thheathanna (การ ผู้พิมพ์และผู้โฆษณา ห้าง<br>2233-6871, 0-233-0991, 0-2233-5062 สม                                                                                                    | .^<br>นันส่วนจำกัด หนึ่งเจ็ด<br>เวชิกร้านนานานิยม                                                                                                    | าารพิมพ์ และที่200/26-27 ซอยพุทธโอสถ ถนนนเรศ กทม.10500 |
| <                                                                                            | Main Title<br>Edition<br>Imprint                                                                  | 245 00 a<br>250 a<br>260 a<br>b<br>c                                                                                                    | แม่และเด็ก.<br>วารสาร<br>กรุงเทพฯ :<br>หนึ่งเจ็ดการพิเ<br>2552                                                         | Record Check Warnings/Errors                                                                                                    | Override                                                                                                    |                                                        |
| e in TRU60<br>e in TRU50 - 65778                                                             | Current Fre.<br>Dates of Pub.<br>Dates of Pub.<br>Dates of Pub.<br>Dates of Pub.<br>Dates of Pub. | 310         -         -         -         -         -         -         -         -         -         -         -         -         -         -         -         -         -         -         -         -         -         -         -         -         -         -         -         -         -         -         -         -         -         -         -         -         -         -         -         -         -         -         -         -         -         -         -         -         -         -         -         -         -         -         -         -         -         -         -         -         -         -         -         -         -         -         -         -         -         -         -         -         -         -         -         -         -         -         -         -         -         -         -         -         -         -         -         -         -         -         -         -         -         -         -         -         -         -         -         -         -         -         -         -         -         - | รายเดือน<br>ปีที่ 32 ฉบับที่ -<br>ปีที่ 32 ฉบับที่ -<br>ปีที่ 33 ฉบับที่ -<br>ปีที่ 34 ฉบับที่ -<br>ปีที่ 34 ฉบับที่ - | <ul> <li>Pocument is duplicate in the<br/>database (Matched against<br/>System No. 00004101 by<br/>LOCATE command).</li> <li>Document is duplicate in the<br/>database (Matched against<br/>System No. 000011239 by</li> </ul>             | Î                                                                                                    |                                                        |
|                                                                                              | 1. Messages 2. Tag Im                                                                             | formation   3. Browser   4                                                                                                    | L HOL Records   5.4                                                                                                    | LÓCATE command).     Document is duplicate in the<br>database (Matched against<br>System No. 000013064 by<br>LÓCATE command).     Document is duplicate in the<br>database (Matched against<br>System No. 000013115 by<br>LÓCATE command). | - Cancel                                                                                                    | Yew Palated                                            |
|                                                                                              |                                                                                                   |                                                                                                    |                                                                                                    |                                                                                                    |                                                                                                    |                                                        |

เมื่อ Save แล้ว ระบบจะแสดงหน้าจอที่ลงรายการเรียบร้อยแล้ว ให้เลือกที่ เครื่องหมาย x เพื่อปิด ระเบียน (Close Record) ที่ด้านขวาสุดของ Record bar

| ALEPH Cataloging - Vers                                                                                                    | ion 22 Library: TRU01 - T | RUD1 Bib for Book (    | RU01) Server: 12216:56.196991 User: SUPATUK                                                                                                    | <b></b> ×   |
|----------------------------------------------------------------------------------------------------|---------------------------|------------------------|----------------------------------------------------------------------------------------------------|-------------|
| ALEPH View Cataloging                                                                                                    | Items Edit Actions        | Edit Fext Record Ma    | nager Kemote Services Help []                                                                                                    |             |
| Call thember                                                                                                    |                           |                        |                                                                                                    |             |
|                                                                                                    | Data and Time             | 005                    | 20160205111215.0                                                                                                    | 200 100     |
|                                                                                                    | Fixed Data                | 008                    | 201002031113130<br>160205x^^^qqqqxx^~r1^^^^^^^                                                                                                    | <u> </u>    |
| TPUD1-09721 /W                                                                                                    | ISSN                      | 022 a                  | 2465-4183                                                                                                    |             |
| [1] Import Record                                                                                                    |                           | b                      | อก็นั้นหมาการ                                                                                                    |             |
| [T] Triggers                                                                                                    | Source of Acq.            | 037 <u>a</u>           | สถาบันสีทริมบุษษยายและสันด์ศึกษา มหาวิทยาลัยหนัดด 999 อาคารปัญญาพิพัฒน์ ถนนพุทธมณฑลสาย 4 ต่าบลศาลายา อำเภอพุทธมณฑล จังหวัดนคร<br>อาหาวด ระบาลกลุกด (ถวาด 6 กับตรระกาศการกลุก)<br>อาหาวด ระบาลกลุกด (ถวาด 6 กับตรระกาศการกลุก)                                                                                                    | กปฐม        |
| 10000000000                                                                                                    | Catal Source              | 040 0                  | 731/0 Wi5.02849-6072-3 Wi81X.0-2849-6073                                                                                                    |             |
|                                                                                                    | Main Title                | 245 00 a               | สัมธและสันติศึกษา (Journal of Human Ringhts and Peace Studies).                                                                                                    |             |
|                                                                                                    | Edition                   | 250 a                  | 215875                                                                                                    |             |
|                                                                                                    | Imprint                   | <u>260</u> _ a         | uesdigu :                                                                                                    | 0           |
| · · ·                                                                                                    |                           | b                      | สถาบันสทธ์มนุษยชันและสนติศกษา มหาวิทยาลัยมหิดล<br>วรรร                                                                                                    | -           |
|                                                                                                    | Physical Des.             | 300 0                  | 241 wīt.:                                                                                                    |             |
| OBJECTS (No re                                                                                                    | 1                         | b                      | กาพประกอบ ;                                                                                                    |             |
| E TRU60                                                                                                    | 10000                     | e e                    | 21 abu.                                                                                                    |             |
| Image: Barrier Barrier Bar | Current Fre.              | 310 _ 0                | 510 6 (60)                                                                                                    |             |
|                                                                                                    | Subject Top.Trm           | 650 0 a                | bit a subit a function of the second second se |             |
|                                                                                                    |                           | x x                    | 215815                                                                                                    |             |
|                                                                                                    | Hold. Institut.           | 850 _ a                | SER                                                                                                    | -           |
| [ [                                                                                                    | 1. Messaces 2. Tao Info   | rmation ] 3. Browner ] | 4. HOL Records   S. Objects                                                                                                    |             |
|                                                                                                    |                           |                        | 1 2 3                                                                                                    | 1           |
|                                                                                                    |                           |                        |                                                                                                    |             |
|                                                                                                    |                           |                        |                                                                                                    | Vew Related |
|                                                                                                    |                           |                        |                                                                                                    |             |
|                                                                                                    |                           |                        |                                                                                                    |             |
|                                                                                                    |                           |                        |                                                                                                    |             |
|                                                                                                    |                           |                        |                                                                                                    |             |
|                                                                                                    |                           |                        |                                                                                                    |             |
|                                                                                                    |                           |                        |                                                                                                    |             |
|                                                                                                    |                           |                        |                                                                                                    |             |
|                                                                                                    |                           |                        |                                                                                                    |             |
|                                                                                                    |                           |                        |                                                                                                    |             |
|                                                                                                    |                           |                        |                                                                                                    |             |
|                                                                                                    |                           |                        |                                                                                                    |             |
|                                                                                                    |                           |                        |                                                                                                    |             |
|                                                                                                    |                           |                        |                                                                                                    |             |
|                                                                                                    | 1                         |                        | •                                                                                                    |             |

ระบบก็จะขึ้นหน้าจอให้กรอกข้อมูลให้เลือก Searchรายการ ใหม่ต่อไป

| ALEPH Cataloging - Ven<br>ALEPH View Catalogin                                                                                                    | sion 22 Library: TRU01 - TRU01 Rib for Book (TRU01) Server:<br>g Items Edit Actions Edit Text Record Manager Reports                                                                                                    | 17216.56.19.6991 Liter SUBALUK                                                                                                    |                                                           |
|----------------------------------------------------------------------------------------------------|----------------------------------------------------------------------------------------------------|----------------------------------------------------------------------------------------------------|-----------------------------------------------------------|
| 10                                                                                                    | •                                                                                                    |                                                                                                    |                                                           |
| Call Number                                                                                                    | <b>•</b>                                                                                                    |                                                                                                    | ar 18                                                     |
| Image: Search       Search       Image: Search       Image: Search | LAdvanced Search     1. Multi-beer CCL Search     1. Multi-bed Search       Bearc:     TRUDLBook Base     Image: CCL Search     1. Multi-bed Search       Words Adjacent     Image: CCL Search     Image: CCL Search     Image: CCL Search       Titles     Image: CCL Search     Image: CCL Search     Image: CCL Search       Image: CCL Search     Image: CCL Search     Image: CCL Search     Image: CCL Search       Image: CCL Search     Image: CCL Search     Image: CCL Search     Image: CCL Search       Image: CCL Search     Image: CCL Search     Image: CCL Search     Image: CCL Search       Image: CCL Search     Image: CCL Search     Image: CCL Search     Image: CCL Search       Image: CCL Search     Image: CCL Search     Image: CCL Search     Image: CCL Search       Image: CCL Search     Image: CCL Search     Image: CCL Search     Image: CCL Search       Image: CCL Search     Image: CCL Search     Image: CCL Search     Image: CCL Search       Image: CCL Search     Image: CCL Search     Image: CCL Search     Image: CCL Search       Image: CCL Search     Image: CCL Search     Image: CCL Search     Image: CCL Search       Image: CCL Search     Image: CCL Search     Image: CCL Search     Image: CCL Search       Image: CCL Search     Image: CCL Search     Image: CCL Search     Image: CCL Search | th Partie Produces<br>Produces<br>P | No Records<br>Prit/Send<br>Remove<br>Sere<br>Lood<br>Show |

การลงรายการใหม่เพิ่ม ในระเบียนที่จัดเก็บไว้ในฐานข้อมูล แล้ว ทำได้โดย
 2.1 เปิดเข้าโปรแกรม ALEPH Cataloging
 2.2เลือกที่ Searchแล้วเลือก [B] Browse

| ALEPH Cataloging · Ver<br>ALEPH View Catalogin | ng Items Edit Action | 1 - TRUD1 Bib for Book (<br>ns Edit Text Record M | TRU01) Server: 17216-56.19.6991<br>anager Remote *Services Hel | Dier. SUPALUK              |               |
|------------------------------------------------|----------------------|---------------------------------------------------|----------------------------------------------------------------|----------------------------|---------------|
| 2                                              | *                    |                                                   |                                                                |                            |               |
| Call Number                                    | •                    | •••                                               |                                                                |                            | 2 B           |
| 10 0 × 8                                       | Browse               |                                                   |                                                                |                            |               |
| ⊙ [1] Functional O [:                          | Base:                | TRU01 Book Base                                   | ▼ IV Include Expanded                                          | AUT Data                   |               |
| E Search                                       | Headings List:       | Titles                                            | → T Include BIB/HOL de                                         | sta                        |               |
| -[F] Find                                      | Enter Starting Text: | ſ.                                                |                                                                | Search keyword in headings |               |
| -[0] Browse<br>- [H] Show                      | Enter Indude Text:   |                                                   |                                                                | Go Clear                   |               |
|                                                | í.                   |                                                   |                                                                |                            |               |
|                                                |                      |                                                   |                                                                |                            | • Expand      |
|                                                |                      |                                                   |                                                                |                            | Save As Set   |
|                                                |                      |                                                   |                                                                |                            | great Header  |
|                                                |                      |                                                   |                                                                |                            | Connex Debray |
|                                                |                      |                                                   |                                                                |                            | - 200         |
|                                                |                      |                                                   |                                                                |                            | Brief Recs    |
|                                                |                      |                                                   |                                                                |                            | Catalog       |
|                                                |                      |                                                   |                                                                |                            |               |
|                                                |                      |                                                   |                                                                |                            |               |
|                                                |                      |                                                   |                                                                |                            |               |
|                                                |                      |                                                   |                                                                |                            |               |
|                                                |                      |                                                   |                                                                |                            |               |
|                                                |                      |                                                   |                                                                |                            |               |
|                                                |                      |                                                   |                                                                |                            |               |
|                                                |                      |                                                   |                                                                |                            |               |
|                                                |                      |                                                   |                                                                |                            |               |
|                                                |                      |                                                   |                                                                |                            |               |
|                                                |                      |                                                   |                                                                |                            |               |
|                                                |                      |                                                   |                                                                |                            |               |
|                                                |                      |                                                   |                                                                |                            | ÷             |

## 2.3 พิมพ์ชื่อวารสารที่ ช่อง Enter Staring Text : แล้วกด enter หรือ เลือกที่ Go

|                     | ->                   |                   |                                                                                                    |             | N 1: 10 10 10 10 10 10 10 10 10 10 10 10 10 | Y 100 100 100              |
|---------------------|----------------------|-------------------|----------------------------------------------------------------------------------------------------|-------------|---------------------------------------------|----------------------------|
| Cal Number          | •                    |                   |                                                                                                    |             |                                             |                            |
|                     |                      |                   |                                                                                                    |             |                                             | 100                        |
| 10.10               | Browse               |                   |                                                                                                    |             |                                             |                            |
| [1] Functional O (; | Base:                | TRU01 Book Base   |                                                                                                    |             |                                             |                            |
| and                 | Headings List:       | Titles            | Indude BIB/HOL data                                                                                  |             |                                             |                            |
| [F] Find            | Enter Starting Text: | เดษการเกษตร       | 🚥 🗖 Search keyword in headings                                                                       |             |                                             |                            |
| [8] Browse          | Enter Include Text:  | feet Go Clear     |                                                                                                    |             |                                             |                            |
| -[H] Show           |                      |                   |                                                                                                    |             |                                             |                            |
|                     | # Docs               | Ref. Headings     |                                                                                                    | Auth. info. |                                             |                            |
|                     | 1                    | เคลือบเช          | กมักเบื้องต้น = Basic Glaze                                                                          |             |                                             | <ul> <li>Expand</li> </ul> |
|                     | 1                    | เลหการเก          | មករ                                                                                                  |             |                                             | Save As S                  |
|                     | 2                    | เลหพยาบ           | กล                                                                                                   |             |                                             | Igrrect Hea                |
|                     | 1                    | เคพพยาบ           | กลและการปฐมพยาบาล                                                                                    |             |                                             | Correct Dis                |
|                     | 1                    | เคหวัดฤ =         | <ul> <li>Householo objects</li> </ul>                                                                |             |                                             | AUTRAL                     |
|                     | 1                    | เลหาสน์ต          | 17                                                                                                   |             |                                             | AUT NEUT                   |
|                     | 1                    | เดหาสน์ท          | 12030                                                                                                |             |                                             | Stow                       |
|                     | 1                    | เคออร์คิด         | (อลหม่าน สู่ระเบียบ)                                                                                 |             |                                             | Brief Red                  |
|                     | 1                    | เคออร์คิด         | (อลหม่านสู่ระเบียบ)                                                                                  |             |                                             | Catalog                    |
|                     | 1                    | เค้าขวัญว         | รรณกรรม                                                                                              |             |                                             |                            |
|                     | 1                    | เค้าไครงก         | ารเศรษฐกิจ                                                                                           |             |                                             |                            |
|                     | 1                    | เค้าไครงก         | ารเสรษฐกิจหลวงประดษฐมนุธรรม (ปริติ พนมยงก)                                                           |             |                                             |                            |
|                     |                      | เคาเครงห          | lanสุตรบรญญาตรผลตดรุคณตศาสตรระคบบรอบบศกษา<br>( – Count Down                                          |             |                                             |                            |
|                     | 4                    | เตาทศาห           | u - Count Down                                                                                       |             |                                             |                            |
|                     | 1                    | พาสายกล           | an Terran - my hame is love                                                                          | he head     |                                             |                            |
|                     | 1                    | In to the term    | เลก เมาตา กมาตามรายการที่ - 24 พายิยุร เกิม<br>เอือกกุมแม่มีกในบริยากระเพราะ เวิ่มเวกให้แข็งแรง เกิม | ine nead    | L                                           |                            |
|                     |                      | และฉลาด           | ได้ง่ายๆ ด้วยคนเอง                                                                                   |             |                                             |                            |
|                     | 1                    | เคาะปัญห          | ากับสาระ VAT                                                                                         |             |                                             |                            |
|                     | 1                    | เดียงคู่พร        | ะบารมี                                                                                               |             |                                             |                            |
|                     | 1                    | เดียงราษรู        | 15                                                                                                   |             |                                             |                            |
|                     | 1                    | เพี่ยวคน 5<br>ORG | ั% เพิ่มผลทั้งองค์กร = 5% of people who control the                                                  | whole       |                                             |                            |
|                     | 1                    | แต่ 30 น          | าที่ก่อนนอนเปลี่ยนคนยอดแย่เป็นยอดเยี่ยม                                                              |             |                                             |                            |
|                     | 1                    | แต่ 5 นาร์        | ใเพื่อสุขภาพดีตลอดวัน = The five minute healer                                                       |             |                                             |                            |
|                     | 4                    |                   |                                                                                                    |             |                                             | *                          |

### 2.4 เลือกที่ชื่อวารสาร (Headings) แล้วเลือกที่ Catalog จาก (Expand) ด้านขวา

| 10                                                                                                    | SE System No                                                                  | . 66073 เดพการเ                                                                                                    | unyas. () Year: 2551 🛛 🖹 🗄 🛃 🛃 🖓 🕑                                                                                                    | 눈 🖻 😚 🗷 🔳      |
|----------------------------------------------------------------------------------------------------|-------------------------------------------------------------------------------|----------------------------------------------------------------------------------------------------|----------------------------------------------------------------------------------------------------|----------------|
| Call Number                                                                                                    | •                                                                             |                                                                                                    |                                                                                                    |                |
| <ul> <li>□ ♂ A</li> <li>[R] Edit Records</li> <li>TRU01-6073</li> <li>[1] Import Record</li> <li>[1] Triggers</li> </ul> | Leader<br>Control No.<br>Date and Time<br>Fixed Data<br>ISSN<br>Catal. Source | 001         -           005         -           008         -           022         a           b         b           040         a | 00000nas^2200301^^^4500<br>000066073<br>20160111105457.0<br>59020552559^^^^Lh^^Ch^^Ch^^Ch^^Cha^^<br>01258877<br>ສາຊັກ<br>TRU                                                                  |                |
| TRU50 - 66073     TRU50 - 66073     TRU50 - 66073                                                                        | System No.<br>Source of Acq.<br>Main Title<br>Edition                         | 035<br>037 a<br>245 00 a<br>250 a                                                                                                   | 69211<br>ห้างนั้นส่วนจำกัดมิตรเกษตรการตดาดและโซษณา 55/615 หมู่ที่ 9 ถนนบอนต์สตรีท บางพูด ปากเกร็ด นนหบุรี 11120 โทร./โทรสาร. 0-2503-202<br>เลชที่สมาชิก M 1130 5412<br>เดนการเกษตร.<br>วารสาร | 54             |
|                                                                                                    | Imprint                                                                       | 260 <u>a</u>                                                                                                    | AJ911MA1 :                                                                                                    | -              |
|                                                                                                    | 1. Messages 2. Tag Informa                                                    | tion   3. Browser                                                                                                    | 4. HOL Records   5. Objects                                                                                                    |                |
|                                                                                                    | ?                                                                             |                                                                                                    | 008/19: invalid value                                                                                                    | · View Related |
|                                                                                                    | 2                                                                             |                                                                                                    | 008/29: invalid value                                                                                                    |                |
|                                                                                                    | ?                                                                             |                                                                                                    | 008/30. invalid value 0.                                                                                                    |                |
|                                                                                                    | ?                                                                             |                                                                                                    | 008/34: invalid value .                                                                                                    |                |
|                                                                                                    |                                                                               |                                                                                                    |                                                                                                    |                |

## 2.5 ระบบจะแสดงหน้าจอระเบียนที่มีอยู่ให้พิมพ์ข้อมูลใหม่ เพิ่มลงไปใน Tag ที่มีการเพิ่มเติม

#### บาง Tag

| ALEPH Cataloging - Ven                                                                                                    | cion 22 Library: TRUD1 -                                                      | TRU01 Bib for Book (TRU01) Server: 17216-563                                                                                                    | 96991 Doer SUPATUK             | 1000                                          | - 0 X                                                |
|----------------------------------------------------------------------------------------------------|-------------------------------------------------------------------------------|----------------------------------------------------------------------------------------------------|--------------------------------|-----------------------------------------------|------------------------------------------------------|
|                                                                                                    | + SE System                                                                   | No. 66073 เคพการเกษตร. () Year: 2551                                                                                                    | - Code 1                       |                                               | 12 ° E E I I I I I I I I I I I I I I I I I           |
| Call Number                                                                                                    | *                                                                             |                                                                                                    |                                |                                               | S 1                                                  |
| <ul> <li>□ ඊ Å</li> <li>[R] Edit Records</li> <li><sup>+</sup> TRU01-66073</li> <li>[1] Import Record</li> <li>[T] Triggers</li> </ul> | Leader<br>Control No.<br>Date and Time<br>Fixed Data<br>ISSN<br>Catal. Source | IBI2         00000mas^2200           UII1         000060073           005         2016011105457/           002         5902055559^^           022         601258877           040         6 TRU           6         7 | 101^^^4500<br>9<br>7th~~~U^^^^ | a^^                                           |                                                      |
|                                                                                                    | System No.<br>Source of Acq.<br>Main Title                                    | 9<br>6<br>6<br>0356 69211<br>0376 ห้างหุ้นส่วนจำกัดมิดร<br>245 0.0 เอาที่สมาชิก N 1130                                                                                                    | Save on Server and Local Drive | แม่นี้ 6. อนบนอนต์สตรีท บาง<br>22<br>Contract | งพูด ปากเกร็ด หมพบุรี 11120 โทร./โทรสาร. 0-2503-2054 |
|                                                                                                    | Edition                                                                       | 250 <u>a</u> 115815                                                                                                    | System Number 66073            | Contract                                      |                                                      |
|                                                                                                    | 2. Tag tek                                                                    | zoo i tensori i tensori i s. objech j     zoo Validation Errori i value     008/29. invalid value     008/29. invalid value     008/34. invalid value                                                                 | Grange Cataloger Level:        | Carcel                                        | N View Related                                       |
|                                                                                                    |                                                                               |                                                                                                    |                                |                                               | *                                                    |

#### 2.6 พิมพ์ข้อมูลลงในTag เรียบร้อยแล้วเลือกSave

| ALEPH Cataloging - Ven                                                                                                    | aion 22 Library: TRU01 - T                                                                                                    | RU01 Bib for Boo                                 | ok (TRU01) Server 1723165639,6991 User SUPALUK                                                                | - 0 X         |
|----------------------------------------------------------------------------------------------------|----------------------------------------------------------------------------------------------------|--------------------------------------------------|----------------------------------------------------------------------------------------------------|---------------|
| ALEPH View Cataloging                                                                                                    | g Items Edit Actions I                                                                                                    | Edit Text Record                                 | I Manager Remote "Services Help 🕐                                                                             |               |
| <b>M</b>                                                                                                    | → SE System I                                                                                                    | No. 66073 unur                                   | nsuaes. () Year: 2551 🔯 🐂 🗐                                                                                   | ] 🖉 🗹 🗠 😣 💌 🔊 |
| Call Number                                                                                                    | •                                                                                                    |                                                  |                                                                                                    | 1 D           |
| Cal Number  Cal Number  Cal Number  Cal Number  Cal Call Records  TRUDI - 66072 (N  Call Call Records  Tr Urigers  Call Record  Tr Triggers  Call Record  Call Record  Call R | Leader<br>Control Ho.<br>Date and Time<br>Face Data<br>ISSN<br>System No.<br>Source of Acq.<br>Catal. Source<br>Main Tile<br>Edition<br>Imprint<br>Physical Des.<br>Current Fre. | Quart         Quart         Quart           0003 | 000000ass^^2200301^^^4500     00006073     20160205132529.0     30920552551^^******************************** | 2503-2054     |
|                                                                                                    |                                                                                                    |                                                  |                                                                                                    |               |

2.7 เมื่อระบบตรวจสอบความถูกต้องแล้ว เลือกที่เครื่องหมาย x (Close Record)ทางด้านขวา สุดของRecord barระบบจะขึ้นหน้าจอให้เลือกที่ search ใหม่ ก็สามารถพิมพ์ชื่อสิ่งพิมพ์ใหม่ได้

|                   | ⇒                    |                                             | N 1: 0 1 0 1 0 1 0 0 1 |
|-------------------|----------------------|---------------------------------------------|------------------------|
| Call Number       | •                    |                                             |                        |
| 0 8 8             | Browne               |                                             |                        |
| ] Functional O [; | Base:                | TRU01 Book Base                             |                        |
|                   | Headings List:       | Titles                                      |                        |
| arch              | Enter Starting Text: | nazo3 Search keyword in headings            |                        |
| [B] Browse        | Enter Include Text:  |                                             |                        |
| [H] Show          |                      |                                             |                        |
|                   | # Docs               | Ref. Headings Auth. Info.                   |                        |
|                   | 1                    | กุลเชษฐ์แห่งพระบรมราชจักรีวงศ์              |                        |
|                   | 1                    | กุลสตรี                                     | Save                   |
|                   | 1                    | กุลลากรถกบบระวทศาสตรแรงงาน เทย              | Igree                  |
|                   |                      | ฤศลกรรมบก 10 บระการ                         | Correc                 |
|                   | 1                    | กุกเฉบาย<br>อะโอนหนุง แปลลอร A roual family | AUT F                  |
|                   |                      | พุทรงบาย Reforming                          | 3                      |
|                   | 1                    | กุลเล่ม เมสวาหลายมอกกฤษ                     |                        |
|                   | 1                    | กสไม่บายแห่งการขอาด (ฉบับสมบรณ์)            |                        |
|                   | 1                    | กหลายอื่น                                   |                        |
|                   | 1                    | กหลายแดง                                    |                        |
|                   | 1                    | กหลาบที่ไว้หนาม                             |                        |
|                   | 1                    | กหลายในสวนเล็ก ๆ                            |                        |
|                   | 1                    | กุหลาบไฟ                                    |                        |
|                   | 1                    | ฤหลามข้อมสี = Rage of angels                |                        |
|                   | 1                    | กุหลาบร้ายกลายรัก                           |                        |
|                   | 1                    | กุหลาบร้ายลายมังกร                          |                        |
|                   | 1                    | ฤหลายไร้หนาม                                |                        |
|                   | 1                    | ពុកើត                                       |                        |
|                   | 1                    | กุเกิล (Google) ช่วยหาเงินได้อย่างไร        |                        |
|                   | 1                    | กู้ข้อมูล : กู้ไฟล์ล่ายๆ ได้ไฟล์ครบ         |                        |
|                   | 1                    | กู้ข้อมูลจากสือบันทึกข้อมูลง่ายนิดเดียว     |                        |
|                   | 1                    | กู้ข้อมูลบน PC ทำง่ามๆ โครว่ามาก            |                        |
|                   | 1                    | กูคือ ป่า ข้าชื่อ เปรม : อมตะแห่งป่าเปรม    |                        |
|                   | 1                    | กุลีอทุลาการ                                |                        |
| 0                 |                      |                                             |                        |